# CSc 466/566 Computer Security

# Assignment 3

Due Noon, Mon April 15, 2013 Worth 10% (ugrads), 5% (grads)

Christian Collberg Department of Computer Science, University of Arizona <sub>Copyright © 2013 Christian Collberg</sub>

# 1. Introduction

In this assignment we'll study buffer overflow attacks and man-at-the-end attacks.

• This is an individual assignment. You cannot collaborate with anyone or get help from any human.

# 2. Buffer Overflow Attacks

## 2.1 Setting up the environment

1. Go to

http://www.cis.syr.edu/~wedu/seed/lab\_env.html

and download

SEEDUbuntu9\_August\_2010.tar.gz.

This file contains an image of the virtual machine on which you should work. The homework will be graded only on this virtual machine.

2. Download VMWare player from

http://www.vmware.com/products/player

and install it on your workstation.

3. Open VMWare player and navigate to

File $\rightarrow$ Open a Virtual Machine

and open the VM downloaded in step 1.

4. To login to the system, use the following credentials:

Username : seed Password: dees

Certain steps in the homework will require you to have root access. In such cases, use the following credentials:

Username: root Password: seedubuntu

In case of any difficulties, start by consulting the user manual for the VM:

http://www.cis.syr.edu/~wedu/seed/Documentation/Ubuntu9\_VM/Ubuntu9\_VM\_Manual.pdf

#### 2.2 Tasks to be performed

Go to

#### http://www.cis.syr.edu/~wedu/seed/Labs/Vulnerability/Buffer\_Overflow

/50

and download the instructions for the exercise along with the relevant C files. Follow the instructions, and hand in two versions of the files stack.c and exploit.c:

- 1. Create two folders task1 and task2.
- 2. In each folder, create  $task\langle n \rangle/stack.c$  and  $task\langle n \rangle/exploit.c$ , corresponding to the two tasks.
- 3. Create a file report.pdf describing how you solved tasks 1-4.
- 4. Zip up task1, task2, and report.pdf in a zip-file called buffer.zip and submit this to d2l.

#### NOTE: Task 2 has some bonus points — these questions are mandatory!

## 3. Man-At-The-End Attacks

player is a digital rights management program. You call it like this:

#### > player userkey sample1 sample2 sample3

where userkey is a 32-bit cryptographic key and the samples are integers that you want to "play". In actuality, all that happens is that decode samples are written to the file audio. Example:

> player 0xca7ca115 10000 20000 30000 60000
Please enter activation code: 42
> cat audio
3133074688.000000
3133047808.000000
3133062912.000000
3133022208.000000

Figure 1 shows a block diagram of the DRM player. Figure 2 shows (part of) the actual C code.

• You can download the executable from here:

http://www.cs.arizona.edu/~collberg/Teaching/466-566/2012/Assignments/index.html

The executable is compiled to run on lectura.

- Read Appendix A to learn how to use gbd and other related tools.
- Hand in this (hardcopy) document with the boxes filled in with your answers, or submit the corresponding text file.

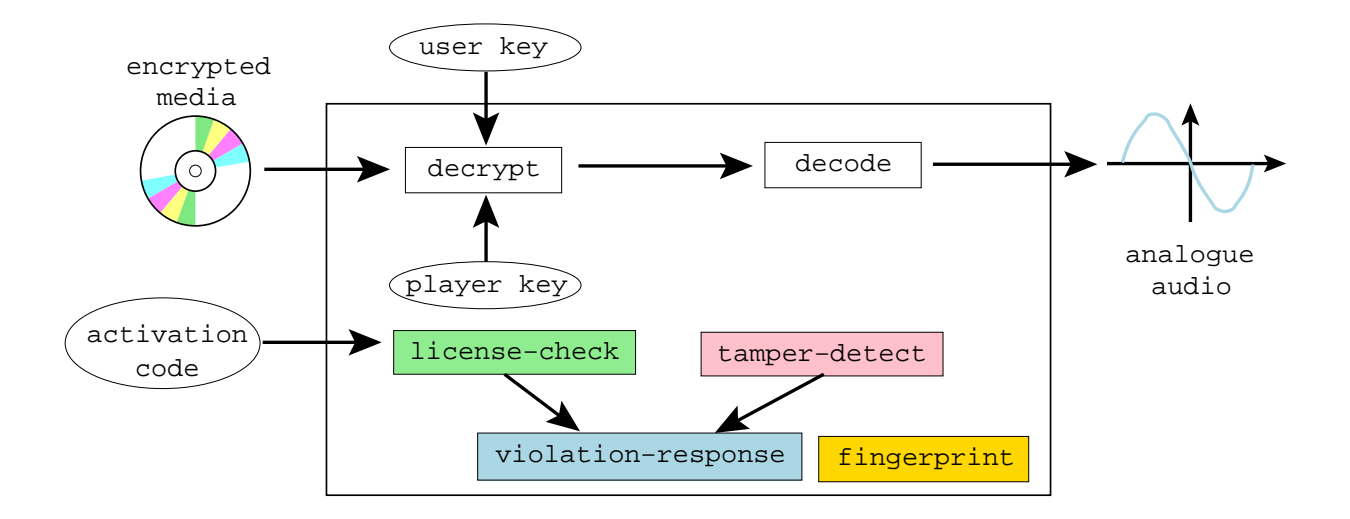

Figure 1: Block diagram of the player.

# 3.1 Find information about the program!

1. Use the file command to find out what kind of executable we're dealing with.

/10

- 2. Use objdump to find the program's entrypoint.

3. Use objdump to find the beginning of the text segment.

```
typedef unsigned int uint32;
typedef char* caddr_t;
typedef uint32* waddr_t;
uint32 the_player_key = ...;
FILE* audio;
int activation_code = 42;
uint32 play(uint32 user_key, uint32 encrypted_media[], int media_len) {
   int code;
   printf("Please enter activation code: ");
   scanf("%i",&code);
   if (code!=activation_code) {
      fprintf(stderr,"%s\n","wrong code");
       . . .
   }
   int i;
   for(i=0;i<media_len;i++) {</pre>
      uint32 key = user_key ^ the_player_key;
uint32 decrypted = key ^ encrypted_media[i];
if (time(0) > ....) { ... }
      float decoded = (float)decrypted;
       fprintf(audio,"%f\n",decoded); fflush(audio);
   }
}
uint32 player_main (uint32 argc, char *argv[]) {
   uint32 user_key = atoi(argv[1]);
   int i;
   uint32 encrypted_media[100];
   for(i=2; i<argc; i++)</pre>
      encrypted_media[i-2] = atoi(argv[i]);
   int media_len = argc-2;
   play(user_key,encrypted_media,media_len);
}
```

Figure 2: The code.

4. Use objdump to find the beginning of the *read-only* data segments.

5. Use objdump to find out which symbols the executable has defined.

# 3.2 Breaking on system function

The player fails when its use-by date has been exceeded:

```
> player 0xca7ca115 10000 20000 30000 60000
Program expired!
Bus error
```

This is what the protection code looks like:

```
if (time(0) > ...) {
    ...
}
```

## 3.2.1 Algorithm — Breaking on system function

We already know that the executable is *dynamically linked*. This means that many library functions can be easily found by name. Most likely, the program calls the time() function in the standard library and compares the result to a predefined value. So, the idea we're going to use is to

- 1. set a breakpoint on time,
- 2. run the program until the breakpoint is hit,
- 3. go up one level in the call stack (to see who called  $\verb"time"),$
- 4. look at the assembly code in the vicinity of the call to time for the equivalent of

if (time(0) > some value)...

Table 1: X86 condition codes. Taken from http://courses.ece.uiuc.edu/ece390/resources/opcodes. html.

| CCCC | Name           | Means                                |
|------|----------------|--------------------------------------|
| 0000 | 0              | overflow                             |
| 0001 | NO             | Not overflow                         |
| 0010 | C/B/NAE        | Carry, below, not above nor equal    |
| 0011 | NC/AE/NB       | Not carry, above or equal, not below |
| 0100 | $\mathrm{E/Z}$ | Equal, zero                          |
| 0101 | NE/NZ          | Not equal, not zero                  |
| 0110 | BE/NA          | Below or equal, not above            |
| 0111 | A/NBE          | Above, not below nor equal           |
| 1000 | S              | Sign (negative)                      |
| 1001 | NS             | Not sign                             |
| 1010 | P/PE           | Parity, parity even                  |
| 1011 | NP/PO          | Not parity, parity odd               |
| 1100 | L/NGE          | Less, not greater nor equal          |
| 1101 | GE/NL          | Greater or equal, not less           |
| 1110 | LE/NG          | Less or equal, not greater           |
| 1111 | G/NLE          | Greater, not less nor equal          |

and replace it with

if (time(0) <= some value)...

#### 3.2.2 Crack — Remove the use-by check!

So, let's go ahead and remove the pesky check that makes the program say **Program expired!** instead of playing music for us!

1. Start the player program under gdb:

> gdb -write -silent player

2. Set a breakpoint on the system time function.

(gdb) break time

3. Start the program by typing the command

```
(gdb) run 0xca7ca115 10000 20000 30000 60000
```

0xca7ca115 is the secret key. 10000 20000 30000 60000 are the input "samples" to the program.

- 4. What location is the time library function called from? Use the where command!
- Next use the up command to walk up the caller's stack frame and x/i \$pc to find the address of the current instruction.

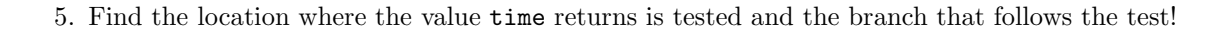

6. The jle instruction is two bytes long (how can you tell?). What's the value of these two bytes (in hex)?

- 7. The second four bits of the jle opcode is the condition code. See Table 1 for a list of the X86 processor's condition codes. You now need to invert the branch from a less-than-or-equal to a greater-than! What should the X86 instruction be, in hex?
- 8. Now you know the location to patch at and what the new instruction should be! It's time to do the actual patch! Start by quitting gdb, and then re-entering gdb.

NOTE: gdb is really picky about this — you *have to* start gdb from a "clean slate" before you edit the executable or the changes won't actually affect the executable file.

Show the gdb instructions you used:

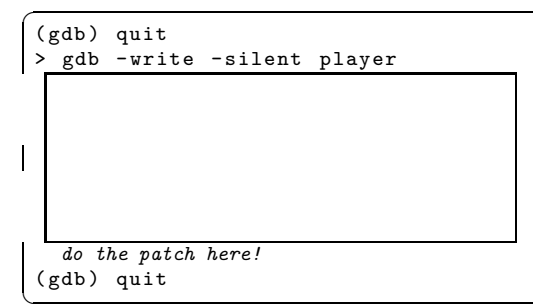

9. Exit gdb. Run player. Does it behave better now?

10. Compare the new player with the original one using vbindiff which can be downloaded from here:

```
http://www.cjmweb.net/vbindiff/
```

```
> vbindiff player player.orig
```

Can you find the difference?

## 3.3 Searching the binary

| The player program fails if you have the wrong activation code: | /20 |
|-----------------------------------------------------------------|-----|
|                                                                 |     |

```
> player 0xca7ca115 10000 20000 30000 60000
Please enter activation code: 99
wrong code!
Bus error
```

(The real activation code is "42".) Obviously, you want the program to play without nagging you about the activation code!

#### 3.3.1 Algorithm — Cracking by Searching the Binary

To remove the activation code check we're going to use a slightly different strategy. The latest version (7.0 and later) of gdb has the ability to search for a string within the executable.

We can assume that the protection code looks something like this:

```
addr1: "wrong code"
.....
read_value = scanf()
if (read_value != activation_code)
    addr2: call printf(addr1)
```

or, in pseudo assembly code:

```
addr1: .ascii "wrong code"
.....
mov read_value, reg0
mov activation_code, reg1
cmp reg0,reg1
je somewhere
addr2: mov addr1, reg0
call printf
```

So, we

- 1. search for *addr1*, the address of the string "wrong code",
- 2. search for *addr2*, the address where printf is called,
- 3. look backwards in the code until we find the instructions that do the check if (activation\_code != 42) ..., and
- 4. patch the code as in the previous exercise.

NOTE: This will only work if the compiler generates addr1 directly in the code! Some compilers will instead load addr1 as an offest from a base register — then we can't find addr2 as easily as this! On Mac OS X we can compile with gcc -mdynamic-no-pic to turn off this behavior.

#### 3.3.2 Crack — Remove the activation code check!

Now carry out the attack:

1. Before we can start searching the binary, you need to find out where the text segment and the read only data segment start, and how long they are:

```
> objdump -x player | egrep 'text|Name'  # Linux
> objdump -x player | egrep 'rodata|Name'
> otool -l player | gawk '/__text/,/size/{print}' # Mac OS X
> otool -l player | gawk '/__cstring/,/size/{print}'
```

2. Use gdb's find command to find the address of the string "wrong code".<sup>1</sup>

<sup>&</sup>lt;sup>1</sup>Be careful to enter the search string exactly; gdb's find command doesn't search for partial strings.

Let's call this *data* address *addr1*. Check that you have the right address:

```
(gdb) x/s addr1 here!
addr1: "wrong code"
```

3. Now use the find command again, looking through the *text segment* for an instruction that uses the *addr1* address!

Let's call this *code* address *addr2*.

4. Disassemble a region prior to addr2 to verify that is the region you're looking for.

5. Now that you know both *addr1* and *addr2*, it's time to do the patching! First exit, and then re-enter gdb.

You now need to replace the je (jump equal) branch with a jmp (jump always). The opcode for jmp is 0xeb. Show the gdb command here:

```
(gdb) quit
> gdb -write -silent player1
do the patch here!
(gdb) quit
```

(See http://www.itis.mn.it/linux/quarta/x86/jmp.htm.)

6. Try the patched program! Does it work for any activation code?

# A. MATE Techniques

### A.1 Learning about the executable (Linux)

1. objdump prints out information about an executable file. It has lots of options, depending on what you want. The -T option prints the dynamic symbols:

| > objdump - | T player2  |          |           |         |
|-------------|------------|----------|-----------|---------|
| DYNAMIC SYM | BOL TABLE: |          |           |         |
| 0000000     | DF *UND*   | 0000039  | GLIBC_2.0 | printf  |
| 0000000     | DF *UND*   | 0000002ъ | GLIBC_2.0 | atoi    |
| 0000000     | DF *UND*   | 00000024 | GLIBC_2.0 | fprintf |
| 00000000    | DF *UND*   | 00000020 | GLIBC_2.0 | time    |

2. objdump can also disassemble:

| > objdump -d  | player2   head |      |            |  |
|---------------|----------------|------|------------|--|
| 080483f4 <.ir | it>:           |      |            |  |
| 80483f4:      | 55             | push | %ebp       |  |
| 80483f5:      | 89 e5          | mov  | %esp,%ebp  |  |
| 80483f7:      | 83 ec 08       | sub  | \$0x8,%esp |  |
| (             |                |      |            |  |

3. objdump gives you the start address:

```
> objdump -f player2 | grep start
start address 0x080484f0
```

4. objdump gives you the address and size of the string (read-only date) and text segments:

```
> objdump -x player2 | egrep 'rodata|text|Name'
Idx Name
                              VMA
                                                              Algn
                   Size
                                        LMA
                                                   File off
11 .text
                   00000508
                              080484f0
                                        080484f0
                                                   000004f0
                                                              2**4
13 . rodata
                   00000075
                              08048a14
                                        08048a14
                                                   00000a14
                                                              2**2
```

### A.2 Learning about the executable (Mac OS X)

On Mac OS X we have to use otool instead of objdump for some operations.

1. To print the dynamic symbols:

```
> objdump -T player2
```

2. To disassemble:

```
> otool -t -v player2
```

3. To get the start address:

> otool -t -v player2 | head

4. To get the address and size of the string and text segments:

```
otool -1 player2 | gawk '/__text/,/size/{print}'
otool -1 player2 | gawk '/__cstring/,/size/{print}'
```

NOTE: otool sometimes displays addresses like "00000bd0", and sometimes like "00000010000bd0." Inside gdb use "0x10000bd0" since this is the actual virtual address. (Avoid leading zeros since this indicates an octal address.)

#### A.3 Tracing the executable

1. ltrace traces library calls:

```
> ltrace -i -e printf player2
[0x804884e] printf("hash=0x%x\n", 0x478a1c90hash=0x478a1c90) = 16
tampered!
[0x8048702] printf("Please enter activation code: ") = 30
Please enter activation code:
```

2. strace traces system calls:

```
> strace -i -e write player2
[110425] write(1, "hash=0x478a1c90\n", 16hash=0x478a1c90) = 16
[110425] write(2, "tampered!\n", 10tampered!) = 10
[110425] write(1, "Please enter activation code: ",...) = 30
```

## A.4 Gdb

1. To start gdb:

gdb -write -silent --args player2 0xca7ca115 1000 2000 3000 4000

2. The latest version of gdb (7.0 and above) has the new find command which searches for a string in an executable:

```
(gdb) find startaddress, +length, "string"
(gdb) find startaddress, stopaddress, "string"
```

NOTE: Note that you have to give the *entire* string you're looking for — find doesn't do partial searches. I believe it looks for the string *including* the null character at the end, so any trailing spaces, tabs, etc. have to be included in the search.

You can also search for bytes, words, etc.

3. To set a breakpoint at a particular address:

```
(gdb) break *0x.....
(gdb) hbreak *0x.....
```

hbreak sets a hardware breakpoint which doesn't modify the executable itself.

NOTE: Note that on x86-64, the program must be started before you can set a hardware breakpoint!

4. To set a watchpoint at a particular address:

```
(gdb) rwatch *0x.....
(gdb) awatch *0x.....
```

rwatch only checks for reads of the location.

NOTE: Note that on x86-64, the program must be started before you can set a hardware watchpoint!

5. To disassemble instructions:

(gdb) disass startaddress endaddress

or, if you only want to see a certain number (here, 3) of instructions:

(gdb) x/3i address (gdb) x/i \$pc

The second command prints the instruction at the current address,

6. To examine a data word (x=hex,s=string, d=decimal, b=byte,...):

```
(gdb) x/x address
(gdb) x/s address
(gdb) x/d address
(gdb) x/b address
```

You can hit return multiple times to examine consequtive locations.

7. To print register values:

(gdb) info registers

8. To examine the callstack:

```
(gdb) where
(gdb) bt -- same as where
(gdb) up -- previous frame
(gdb) down -- next frame
```

9. To step one instruction at a time:

```
(gdb) display/i $pc
(gdb) stepi
(gdb) si -- same as stepi
(gdb) nexti -- like step, but don't step into functions
(gdb) ni -- same as nexti
```

The display command only has to be set once. It makes sure that gdb prints the instruction it's stepping over.

10. To modify a value in memory:

```
(gdb) set {unsigned char}address = value
(gdb) set {int}address = value
```

#### A.5 Patching executables with gdb

Cracking an executable proceedes in these steps:

- 1. find the right address in the executable,
- 2. find what the new instruction should be,
- 3. modify the instruction in memory,
- 4. save the changes to the executable file.

This process is called *patching*.

gdb can patch the executable for us, but it is very picky about how to go about it. There are two ways to start the program to allow patching:

method 1:

```
> gdb -write -q player1
```

method 2:

```
> gdb -q player1
(gdb) set write
(gdb) exec-file player1  # reload the file!
```

gdb doesn't allow us to patch the executable when it is running. It's therefore best to:

- 1. Run the program under gdb and find the address of the instruction you want to patch.
- 2. Exit gdb.
- 3. Start gdb again using one of the two methods above.
- 4. Make the patch and exit:

```
(gdb) set {unsigned char} 0x804856f = 0x7f (gdb) quit
```